# selfservice portal

For the best mobile view, please rotate the device.

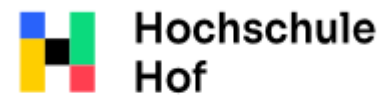

University of Applied Sciences If you still have questions, you can contact the IT Support: phone: 09291 409 3666 email address: it-servicedesk@hof-university.de

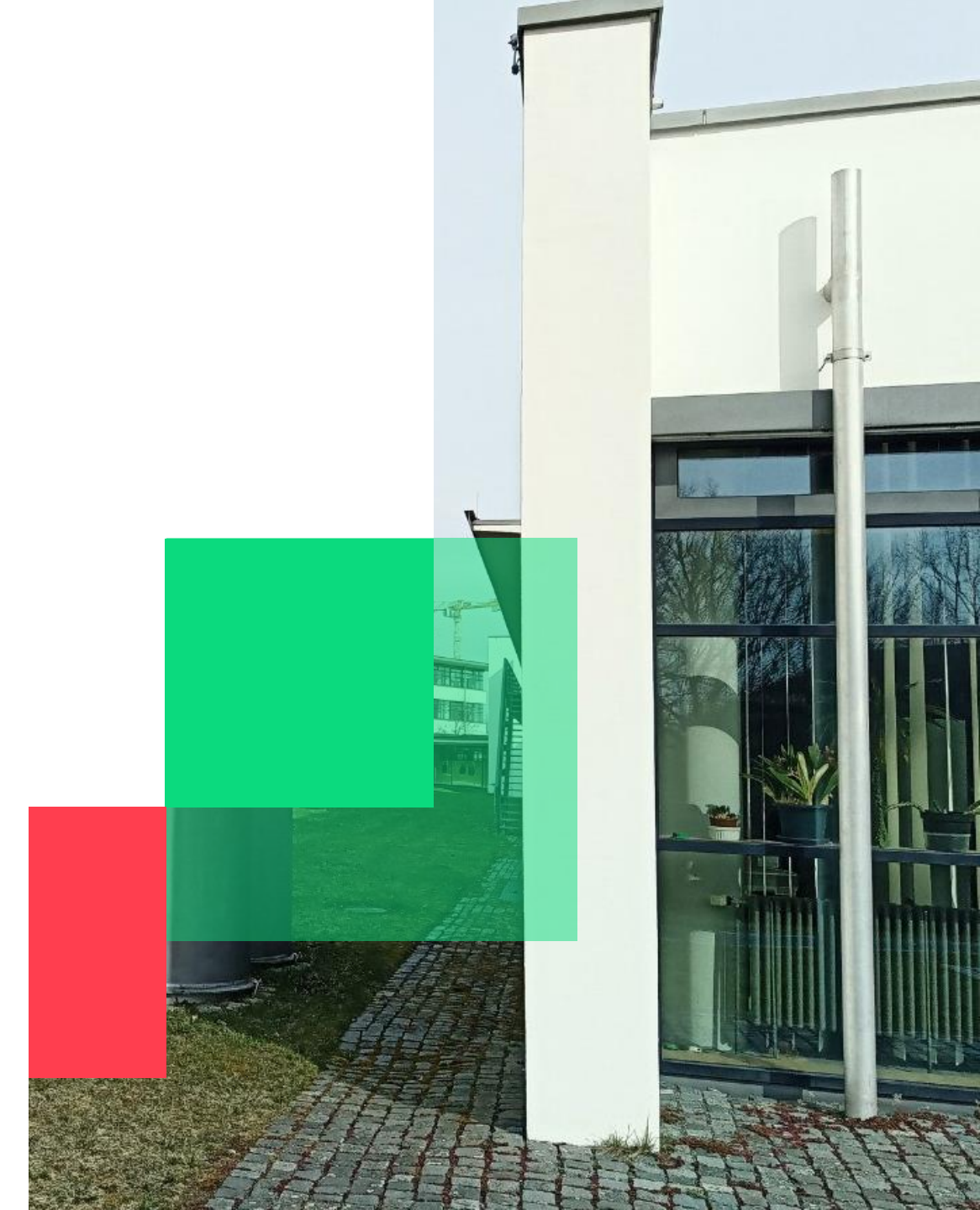

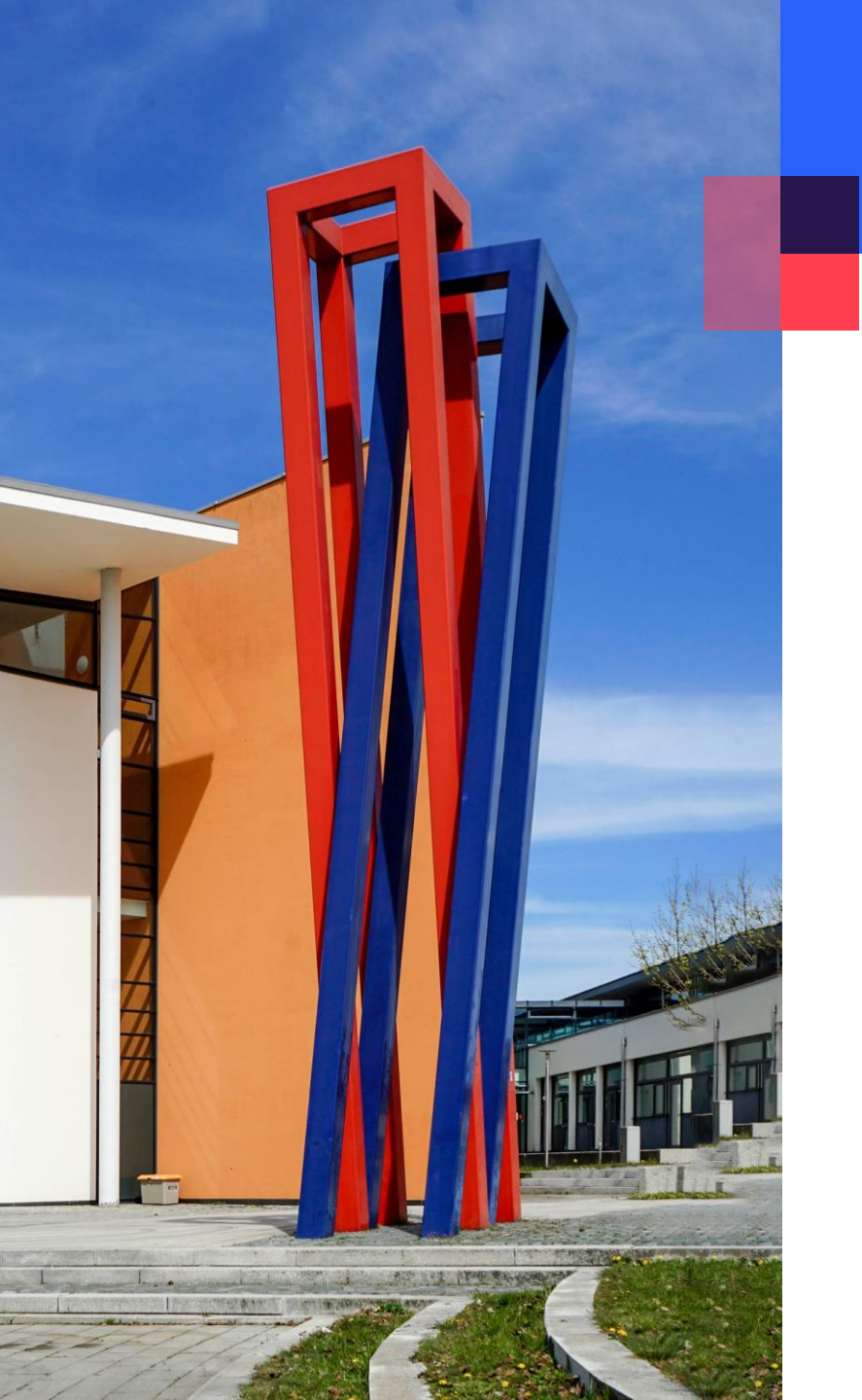

#### content

### password portal activation

03

unlocking the account online / changing password online 05

unlocking account online / changing password at a service terminal 07

password policy:

- min. 12 digits

- at least one character from each category: capital letters, lower case, numbers, special characters)
- following characters are not permitted ÄÖÜäöü€?§@\$^&[]{}|\'/~"
- the new password has to be different from the former one (history of last 10)
- max. two consecutive letters from your name / surname are allowed

#### password portal activation

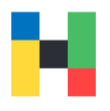

With your university access data, you can use many of our services, including the password portal: <u>https://selfservice.hof-university.de</u>

However, this account must be activated. Please do it immediately so that you don't have problems accessing e.g, Moodle courses before an important exam. Log in here with your username and password:

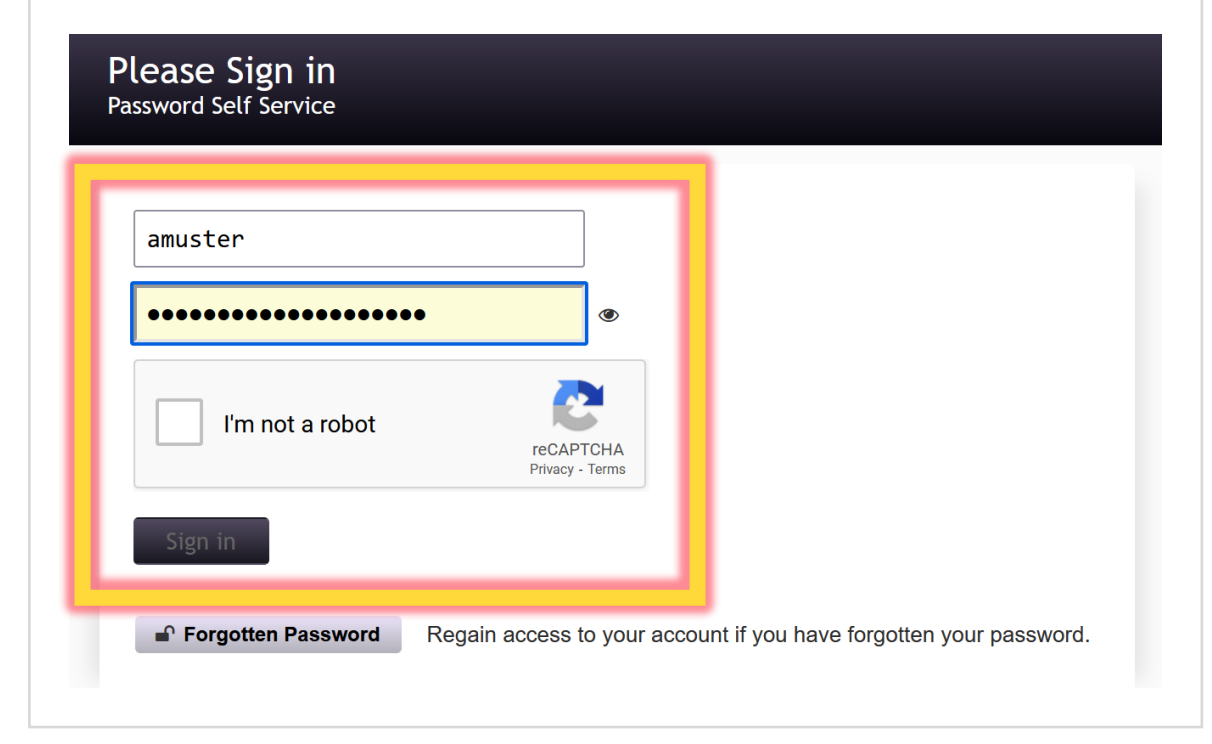

With answering just four security questions, you will be able to unlock your account or to change the password easily in the future. Please choose the questions and answers carefully. Try not to use answers, that can be easily figured out via online search.

| If you | forget your password, you can access your account by answering your security questions.         |
|--------|-------------------------------------------------------------------------------------------------|
| Pleas  | e choose your questions and answers that can be used to verify your identity in case you forget |
| o sup  | ply answers that are not easy for others to guess or discover.                                  |
| Pleas  | se type your security answers                                                                   |
| — P    | lease select a question item from the list — V                                                  |
| 0      |                                                                                                 |
|        |                                                                                                 |
| — P    | lease select a question item from the list — V                                                  |
| 0      |                                                                                                 |
| - P    | lease select a question item from the list —                                                    |
| •      |                                                                                                 |
| 0      |                                                                                                 |
| - P    | lease select a question item from the list — $\qquad \checkmark$                                |
|        |                                                                                                 |

### password portal activation

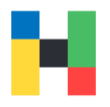

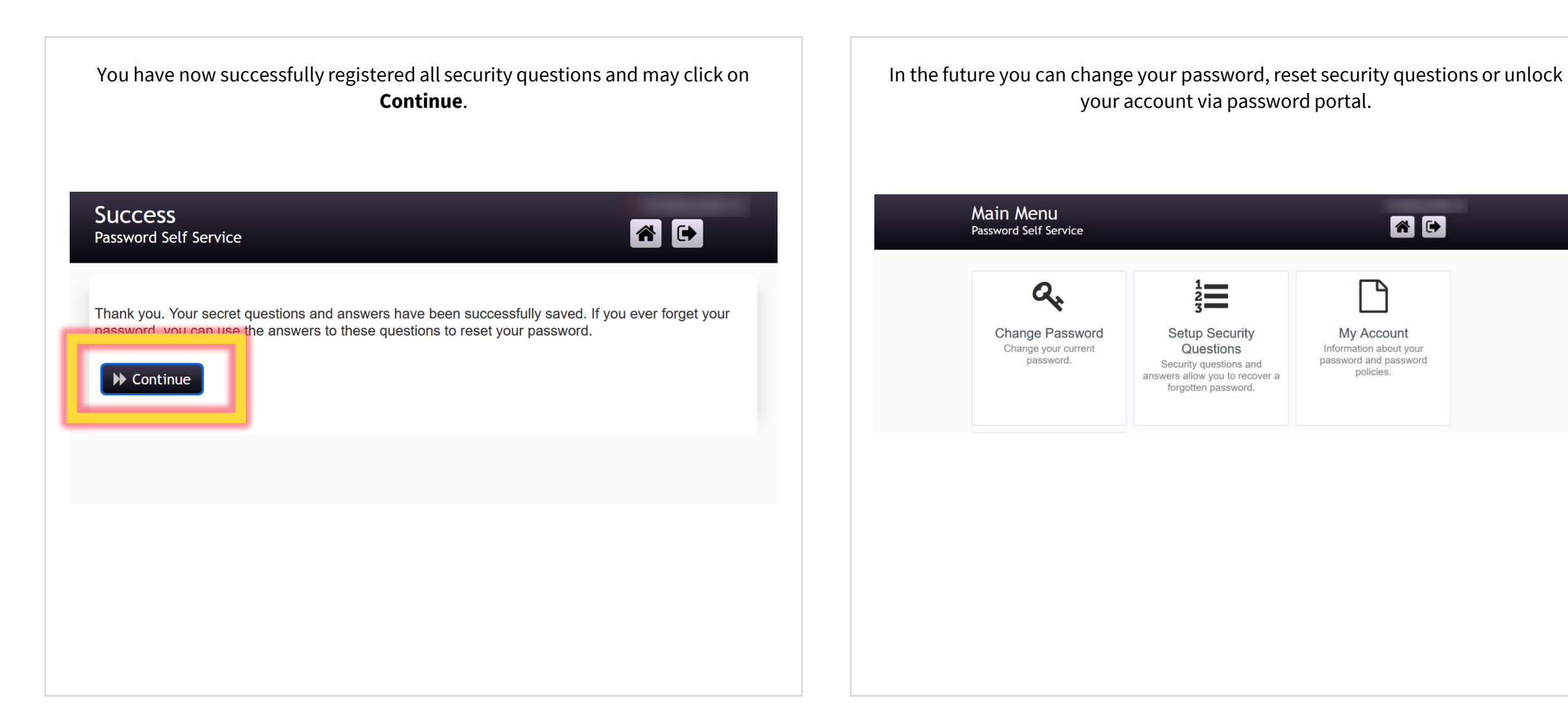

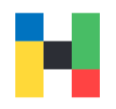

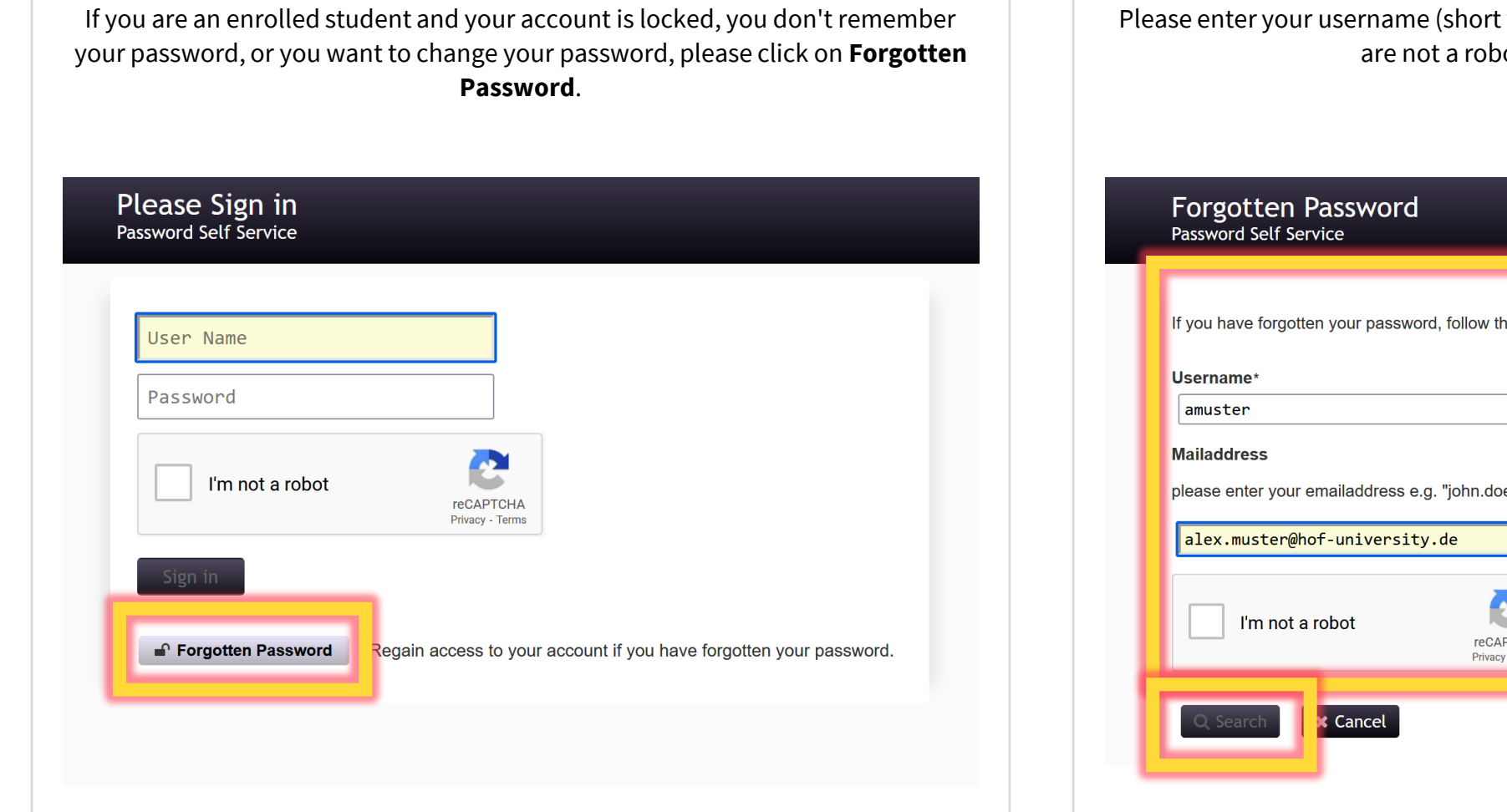

Please enter your username (short variant) and email address, confirm that you are not a robot and click on **Search**.

| ou nave forgotten your password, fo  | Show the prompts to rese     | t your password.      |  |
|--------------------------------------|------------------------------|-----------------------|--|
| ername*                              |                              |                       |  |
| muster                               |                              |                       |  |
| iladdress                            |                              | _                     |  |
| ase enter your emailaddress e.g. "jo | ohn.doe@hof-university.c     | le" for verification. |  |
| lex.muster@hof-university.de         | <u>,</u>                     |                       |  |
| I'm not a robot                      | reCAPTCHA<br>Privacy - Terms |                       |  |
| Q Search Cancel                      |                              |                       |  |

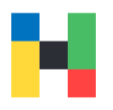

Now you will be asked to answer two of the previously saved security question/answers. After filling in the blanks click on **Check Answers**.

#### Forgotten Password Password Self Service

| What is the name of the r | nain character in your favo | rite book? |  |
|---------------------------|-----------------------------|------------|--|
| •••••                     |                             | •          |  |
| What was your favorite sh | now as a child?             |            |  |
| ••••••                    |                             | •          |  |
| ✓ Check Answers           | Cancel                      |            |  |
|                           |                             |            |  |
|                           |                             |            |  |

If your account is locked, you will see two options: **Unlock password** and **Change password**. If you are only shown **Change password**, your account is not locked. If you do not want to make any changes, click on **Cancel**.

#### Forgotten Password Password Self Service Your account has been locked due to excessive incorrect login attempts. You may continue by unlocking your account or by changing your password. Unlock Unlock your account. If you remember your password, you can unlock your account by selecting this option. Your password will not be changed. Password Set a new password. If you have forgotten your password and would like to set a **&** Change new one, click here. Your account will also be unlocked when you set a new Password password. X Cancel

# unlocking account online / changing password at a service terminal

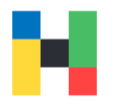

At all of our locations you can find grey service terminals. Here you can use the password portal or you can change your password directly at the terminal. You need your online registration number and your campus card to change the password. You received your online registration number in the access data sheet when you enrolled at the university, this number consists of your matriculation number and a 3-digit secret number.

#### Press Forgot/Change your password

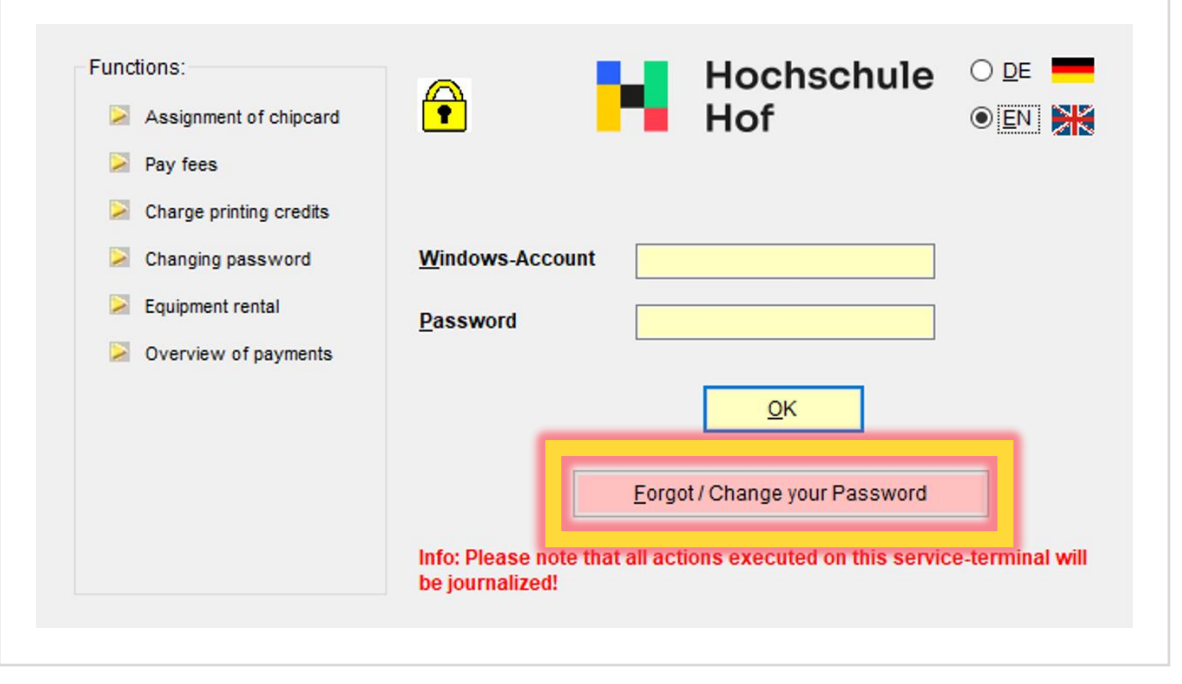

Place your campus card on the card reader. You should see **Valid card on reader detected** on the terminal. Enter your username and your online registration number.

| Please pu                  | t the chipcard onto the reader |                                                                                                    |
|----------------------------|--------------------------------|----------------------------------------------------------------------------------------------------|
| Valid car                  | l on reader detected           | Alternative 1                                                                                                    |
| Windows-Account            |                                | to passwordresetportal >><br>(pwself.hof.university.de)                                                                                                    |
| Online-Logonnumbe          | r [                            | Attention: If necessary you will need her four questions/answers!                                                                                                    |
|                            |                                | Alternative 2                                                                                                    |
|                            |                                | Next>>                                                                                                    |
|                            |                                | Change password                                                                                                    |
| Selected Reader is: Dallma | vr Gecko Leser                 | Attention: resetting the password is only<br>possible in conjunction with a valid<br>online-logonnumber! (students only)<br>Attention: resetting the password is only<br>possible in conjunction with a valid |
|                            |                                |                                                                                                    |

# unlocking account online / changing password at a service terminal

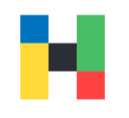

| uniock your account                       | t if you change the password.                                                     |
|-------------------------------------------|-----------------------------------------------------------------------------------|
| ortal for changing windows-password       | <u>é</u> 3                                                                        |
| rvice-Terminal University of Applied Scie | ences<br>Hochschule<br>Hof                                                        |
| Valid card on reader detected             | 0                                                                                 |
|                                           | Alternative 1                                                                     |
| Windows-Account                           | to passwordresetportal >><br>(pwself.hof.university.de)                           |
| Online-Logonnumber                        | Attention: If necessary you will need here four questions/answers!                |
|                                           |                                                                                   |
|                                           | Next>>                                                                            |
|                                           | Change password                                                                   |
|                                           | Attention: resetting the password is only<br>possible in conjunction with a valid |
| iected Reader is: Dalimayr Gecko Leser    | Attention: resetting the password is only<br>possible in conjunction with a valid |
|                                           | Back                                                                              |

Your new password must follow the password policy of the university which you can find further up in this guide or on our homepage. When you've entered a new password press **Change Password**.

| LeserTyp                                                                                   | Dallmayr Gecko                                                                                                    | Leser                                                                                         | hochschule                                                                                                  |
|--------------------------------------------------------------------------------------------|----------------------------------------------------------------------------------------------------|-----------------------------------------------------------------------------------------------|----------------------------------------------------------------------------------------------------|
|                                                                                            | Bitte Chipkarte auf den Leser legen                                                                                                    |                                                                                               | hof                                                                                                    |
|                                                                                            | gültige Karte im                                                                                                    | Leser erkannt                                                                                 | \$                                                                                                    |
| Window                                                                                     | rs-Kennung                                                                                                    | aaasystem15                                                                                   | zum Kennwortrücksetzportal >><br>(pwself.hof.university.de)                                                 |
| Online-4                                                                                   | Anmeldenummer                                                                                                    | *****                                                                                         | Achtung: Hier sind ggf. vier hinterlegte<br>Fragen/Antworten notwendig!                                     |
| Neues K                                                                                    | Kennwort (8 26 Ze                                                                                                    | len<br>Kennwörter stimmen noch n<br>überein!                                                  | icht Weiter>>                                                                                               |
| Passwo                                                                                     | rt-Komplexitätsanfo                                                                                                    | rderungen 📷                                                                                   | Kennwort ändern                                                                                             |
| Selected Re<br>Die Kennung<br>Der Benutze<br>Die Chipkarte<br>Die Online-A<br>Die Überprüf | ader is: Dallmayr Geck<br>g wird überprüft -> Bitt<br>er existiert in der Domä<br>e wird überprüft -> Bitt<br>nmeldenummer wird ü<br>fungen sind abgeschlo | to Leser<br>e warten<br>ine HOF-UNIVERSITY<br>te warten<br>iberprüft -> Bitte warten<br>issen | Kennwortes ist nur in Verbindung mit<br>einer gültigen Online-Anmeldenummer<br>möglich! (nur für Studenten) |
|                                                                                            |                                                                                                    |                                                                                               | Zurück                                                                                                    |

# unlocking account online / changing password at a service terminal

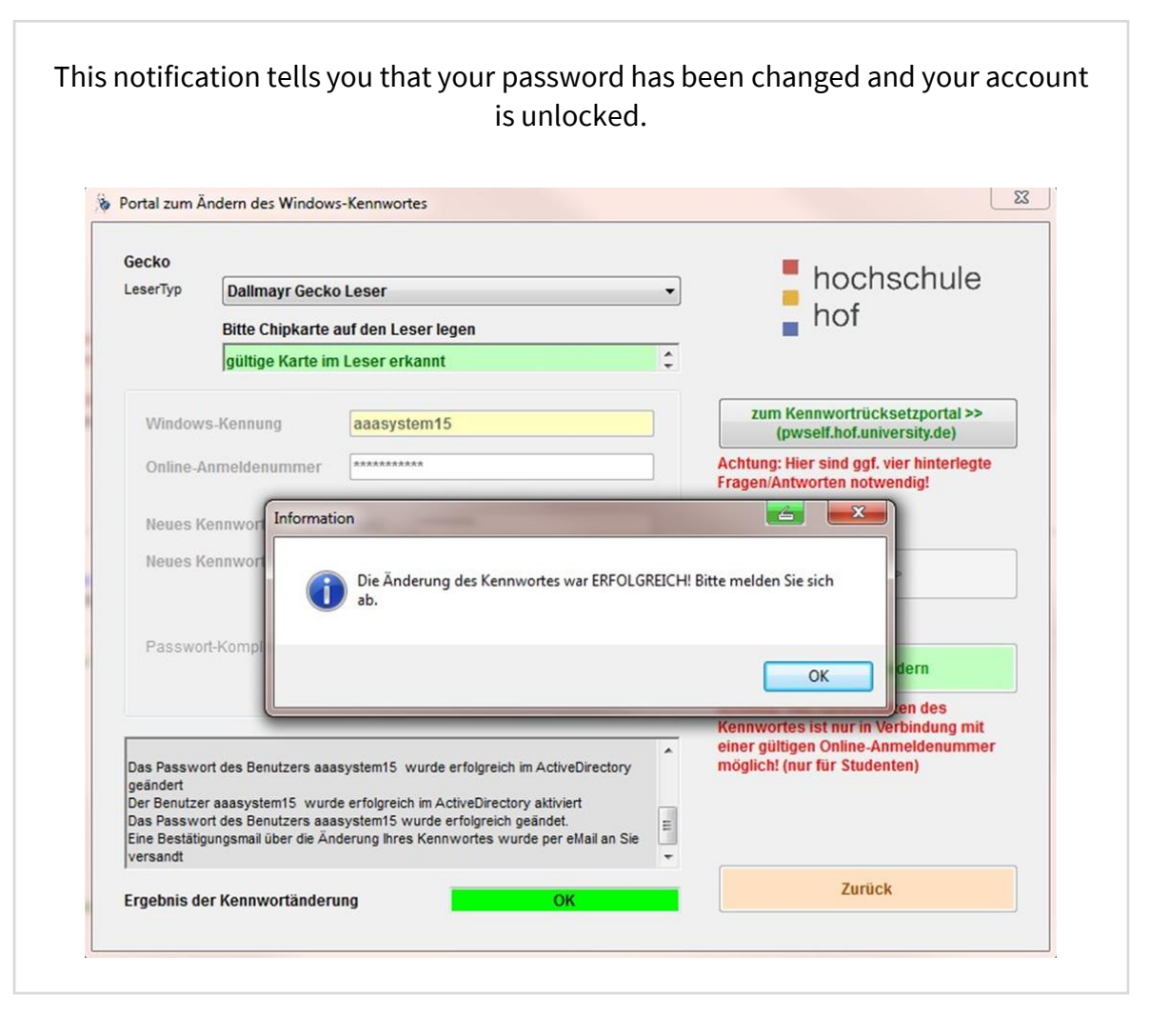

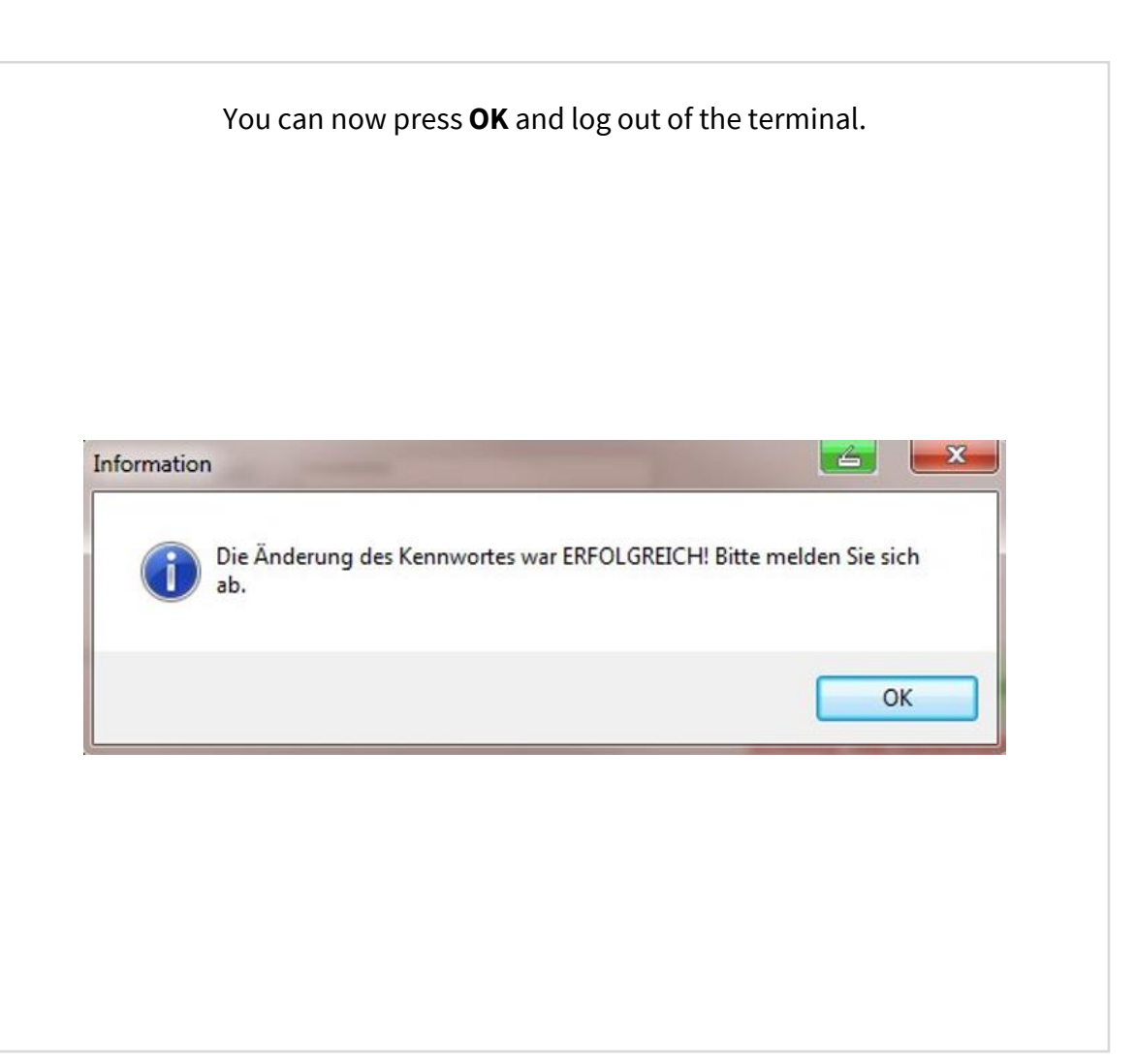